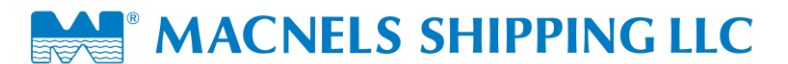

## **Objective**

Track and Trace feature is designed to enable customers to check the status of shipment online during the channel of distribution from cargo pickup to delivery.

### <u>Scope</u>

The Track and Trace will operate for

- 1. Container Number
- 2. HBL Number
- 3. HAWB Number
- 4. Shipping Bill Number
- 5. Booking Number

## **Container Tracking:**

It displays the routing detail of container along with OBL number, port of loading, port of discharge, loaded vessel name & voyage no. along with ETD (Estimated Time of Departure) and ETA (Estimated Time of Arrival). It also provides detail of each shipment (HBLs) loaded into that container.

Select tracking type as "Container No." in the enquiry screen. Enter container no. for tracking in the field given below and click on Track button to view the detail

| Shipment Tracking |
|-------------------|
|                   |
| Container No. 👻   |
| MNBV7418520       |
|                   |
| Track             |

Figure 1: Enquiry Screen - Container Tracking

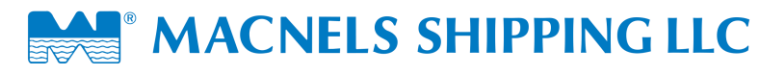

| CONTAINER DETAIL |               |             |               |                  |           |         |              |        |              |
|------------------|---------------|-------------|---------------|------------------|-----------|---------|--------------|--------|--------------|
|                  |               |             |               |                  |           |         |              |        |              |
|                  |               |             |               |                  |           |         |              |        |              |
| CONTAINER No.    | NAME          | OBL No.     | POL           | POD              | ETD       | ETA     | VESSEL       | VOYAGE | CFS          |
| MNBV7418520      | 20' CONTAINER | 2           | Chennai       | Acate            | 19-0ct-12 | 29-Oct- | 12 ACX LILY  | 357    |              |
|                  |               |             |               |                  |           |         |              |        |              |
|                  |               |             |               |                  |           |         |              |        |              |
|                  |               |             |               |                  |           |         |              |        |              |
|                  |               |             |               | HBL DETAIL       |           |         |              |        |              |
|                  |               |             |               |                  |           |         |              |        |              |
|                  |               |             |               |                  |           |         |              |        |              |
|                  |               |             |               |                  |           |         |              |        |              |
|                  |               |             |               |                  |           |         |              |        |              |
| HBL No.          | ORIGIN        | DESTINATION | PACK DESCR    | IPTION           |           |         | WEIGHT (KGS) |        | VOLUME (CBM) |
| 100172000503     | Chennai       | Acate       | 60 Package(S) | ) In 60 Package( | S)        |         | 50.000       |        | 30.000       |
| 100172000504     | Chennai       | Acate       | 35 Package(S  | ) In 35 Package( | S)        |         | 35.000       |        | 29.000       |
| 100172000505     | Chennai       | Acate       | 65 Package(S) | ) In 65 Package( | S)        |         | 65.000       |        | 65.000       |
| 100172000506     | Chennai       | Acate       | 70 Package(S  | ) In 70 Package( | S)        |         | 50.000       |        | 70.000       |
|                  |               |             |               |                  |           |         |              |        |              |
|                  |               |             |               |                  |           |         |              |        |              |

### Figure 2: Container Detail Screen

By clicking on HBL number (marked by green rectangular box highlighted with yellow color) under HBL Detail section, user will be redirected to milestone screen.

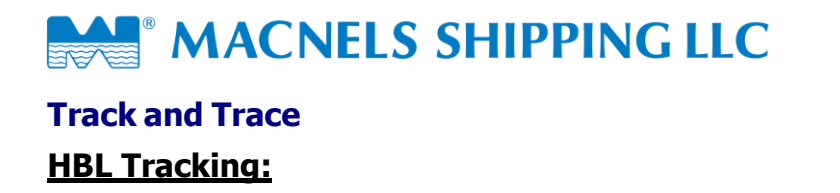

It enables the user to check complete milestone of the shipment starting from cargo pickup to delivery during its entire lifecycle of transport.

User need to select the tracking type as "HBL No." and enter the House Bill of Lading (HBL) number in the field given below. Click Track button to view the shipment milestone details.

| Shipment Tracking |
|-------------------|
|                   |
| HBL No. 💌         |
| 200170000430      |
|                   |
| Track             |

Figure 1: Enquiry Screen - HBL Tracking

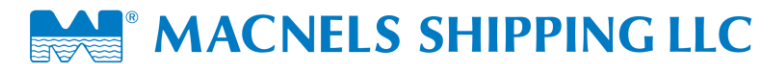

Following screenshot will be displayed with complete milestone details

| HBL DETAIL                                |                                |              |     |        |        |  |  |
|-------------------------------------------|--------------------------------|--------------|-----|--------|--------|--|--|
|                                           | HBL NUMBER                     | 200170000430 |     |        |        |  |  |
|                                           | APL1234567                     |              |     |        |        |  |  |
|                                           | 24 Package(S) in 50 Package(S) |              |     |        |        |  |  |
|                                           | WEIGHT                         | 1000 kgs     |     |        |        |  |  |
|                                           | 9 cbm                          |              |     |        |        |  |  |
|                                           | ORIGIN                         | Chennai      |     |        |        |  |  |
|                                           | FINAL DESTINATION              | Dubai        |     |        |        |  |  |
|                                           | JEBEL ALI PORT                 |              |     |        |        |  |  |
|                                           | DELIVERY ORDER NUMBER          | 32321        |     |        |        |  |  |
|                                           | DELIVERY ORDER DATE            | 17-Oct-10    |     |        |        |  |  |
| PICKUP DATE                               | DRIVER                         | TRUCK NO     | PCS | VOLUME | WEIGHT |  |  |
| 18-Oct-10                                 | Rizwan I                       | DXB234       | 24  | 9      | 2567   |  |  |
| MILESTONES                                |                                | DATE         |     |        |        |  |  |
| Booking date                              |                                | 20-Sep-10    |     |        |        |  |  |
| Origin pickup date                        |                                | 21-Sep-10    |     |        |        |  |  |
| Cargo received date                       |                                | 22-Sep-10    |     |        |        |  |  |
| QC date                                   |                                | 22-Sep-10    |     |        |        |  |  |
| Export clearance date                     |                                | 23-Sep-10    |     |        |        |  |  |
| Loading date - APDD1234567-20' CONTAINER  |                                | 24-Sep-10    |     |        |        |  |  |
| ETD CHENNAI on DUBAI EXPRESS/V12          |                                | 25-Sep-10    |     |        |        |  |  |
| ETA DUBAI                                 |                                | 13-Oct-10    |     |        |        |  |  |
| CAN sent to Consignee / Notify            |                                | 13-Oct-10    |     |        |        |  |  |
| CFS ETA                                   |                                | 14-Oct-10    |     |        |        |  |  |
| Unloading date APDD1234567                |                                | 14-Oct-10    |     |        |        |  |  |
| Import clearance date                     |                                | 16-Oct-10    |     |        |        |  |  |
| DO date                                   |                                | 17-Oct-10    |     |        |        |  |  |
| Cargo picked up by RIZWAN on truck DXB234 |                                | 18-Oct-10    |     |        |        |  |  |

Figure 2: HBL Milestone

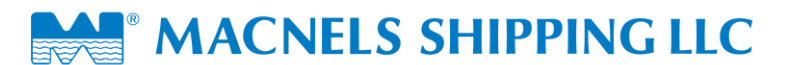

#### HBL Milestone in Detail

#### 1. Booking Date:

Booking Date is when the customer books the shipment for transportation

#### 2. Origin pickup date:

Origin pickup date is when the shipment is picked up from shipper's place (warehouse)

#### 3. Cargo received date:

Cargo received date is when the shipment is received at the CFS (Container Freight Station) physically

#### 4. QC Date:

Date when Quality Control check is completed for the shipment

#### 5. Export clearance date:

Export clearance date is when the shipment is brought from the shipper's place or warehouse to CFS and cleared by customs

#### 6. Loading date:

Loading date is when the shipment is loaded into the container after all clearance formalities are completed

#### 7. ETD date:

ETD date is the estimated date of departure of the vessel from origin with the shipment along with the vessel name and the voyage in which the vessel sails from origin to destination

#### 8. ETA date:

ETA date is the estimated date of arrival of the shipment at the destination

#### 9. CAN Date:

Once the vessel with the shipment has started from the origin, Cargo Arrival Notice (CAN) is sent to the consignee/notify at the destination to intimate the consignee that the shipment has started and it will reach the destination in three or five days (no. of days may vary). The date on which the CAN is sent to consignee or notify party

#### **10. Unloading date:**

Unloading date is when the shipment is unloaded from the container

#### **11. Import clearance date:**

Import clearance date is when the shipment got custom clearance at the destination

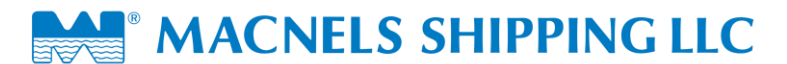

### 12. CFS ETA:

CFS ETA is the estimated date of arrival of the shipment at Container Freight Station (CFS)

#### 13. DO date:

DO date is when the Delivery Order (DO) is issued to the consignee after all clearance formalities are completed at the destination

#### 14. Cargo pickup date:

Cargo pickup date is when the shipment is picked up from CFS at the destination and delivered to the consignee.

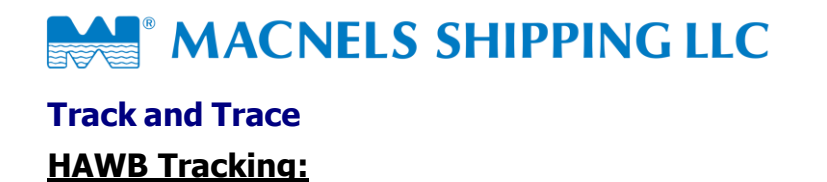

It enables the user to check complete milestone of HAWB shipment

User need to select tracking type as "HAWB No." and enter the reference no. in the field given below. Click on Track button to view the shipment status

| Shipment Tracking |
|-------------------|
|                   |
| HAWB No. 👻        |
| 200172000080      |
|                   |
| Track             |

Figure 1: Enquiry Screen - HAWB Tracking

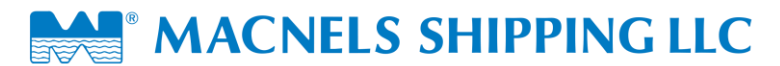

| HAWB DETAIL                                           |                     |  |  |  |  |
|-------------------------------------------------------|---------------------|--|--|--|--|
| HAWB NUMBER                                           | 200172000080        |  |  |  |  |
| PACKAGES                                              | 9                   |  |  |  |  |
| GROSS WEIGHT                                          | 100 kgs             |  |  |  |  |
| VOLUME WEIGHT                                         | 100 kgs             |  |  |  |  |
| ORIGIN                                                | Bangalore Hindustan |  |  |  |  |
| FINAL DESTINATION                                     | Muscat Seeb         |  |  |  |  |
| DELIVERY ORDER NUMBER                                 | 23232               |  |  |  |  |
| DELIVERY ORDER DATE                                   | 12-Jan-12           |  |  |  |  |
| SHIPPING BILL NUMBER                                  | 6889911             |  |  |  |  |
| MILESTONES                                            | DATE                |  |  |  |  |
| Booking date                                          | 09-Jan-12           |  |  |  |  |
| Shipment ready date                                   | 09-Jan-12           |  |  |  |  |
| ETD at BANGALORE HINDUSTAN on EMIRATES AIRLINES/25362 | 09-Jan-12           |  |  |  |  |
| ETA at MUSCAT SEEB                                    | 11-Jan-12           |  |  |  |  |
| DO Date                                               | 12-Jan-12           |  |  |  |  |
|                                                       |                     |  |  |  |  |

#### Figure 2: Result - HAWB Milestone

#### **HAWB** Milestone in Detail

#### 1. Booking Date:

Booking Date is when the customer books the shipment for transportation

#### 2. Shipment ready date:

Shipment ready date is when the shipment has been handed to you physically by the customer for transportation

#### 3. ETD date:

ETD date is the estimated date of departure of the flight from origin with the shipment along with route detail

#### 4. ETA date:

ETA date is the estimated date of arrival of the shipment at the destination

#### 5. Do date:

DO date is when the Delivery Order (DO) is issued to the consignee after all clearance formalities are completed at the destination

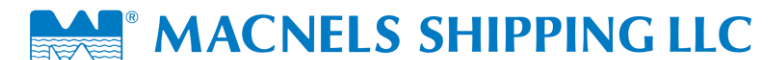

# Track and Trace Shipping Bill Tracking:

It enables the user to check complete milestone of shipment through Shipping Bill No.

User need to select tracking type as "Shipping Bill No." and enter the reference no. in the field given below.

Click on Track button to view the shipment status.

| Shipment Tracking   |
|---------------------|
| Shipping Bill No. 👻 |
| 10000               |
| Track               |

### Figure 1: Enquiry Screen – Shipping Bill Tracking

| HBL DETAIL                                |                                  |  |  |  |  |
|-------------------------------------------|----------------------------------|--|--|--|--|
| HBL NUMBER                                | 200171000670                     |  |  |  |  |
| OBL NUMBER/DATE                           | 112001111                        |  |  |  |  |
| PACKAGES                                  | 500 Package(S) in 500 Package(S) |  |  |  |  |
| WEIGHT                                    | 7000 kgs                         |  |  |  |  |
| VOLUME                                    | 7 cbm                            |  |  |  |  |
| ORIGIN                                    | Chennai                          |  |  |  |  |
| FINAL DESTINATION                         | Sydney                           |  |  |  |  |
| DELIVERY ORDER NUMBER                     |                                  |  |  |  |  |
| DELIVERY ORDER DATE                       |                                  |  |  |  |  |
| SHIPPING BILL NUMBER                      | 10000                            |  |  |  |  |
| MILESTONES                                | DATE                             |  |  |  |  |
| Booking date                              | 15-Jun-11                        |  |  |  |  |
| Cargo received date                       | 15-Jun-11                        |  |  |  |  |
| Loading date - ABCD5678900-20' CONTAINER  | 15-Jun-11                        |  |  |  |  |
| ETD CHENNAI on INDAMAX NEW DELHI/15062011 | 17-Jun-11                        |  |  |  |  |
| ETA SYDNEY                                | 24-Jun-11                        |  |  |  |  |
| UnLoading date ABCD5678900                |                                  |  |  |  |  |
| DO date                                   |                                  |  |  |  |  |
|                                           |                                  |  |  |  |  |

Figure 2: Result – Shipping Bill Milestone

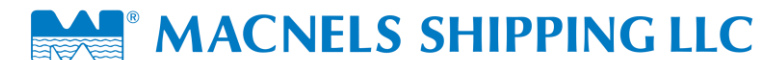

# Track and Trace Booking No. Tracking:

It enables the user to check milestone of the shipment through Booking No.

User need to select tracking type as "Booking No." and enter the reference no. in the field given below. Click on Track button to view the shipment status

| Shipment Tracking |
|-------------------|
|                   |
| Booking No. 👻     |
| 200172002289      |
|                   |
| Track             |

Figure 1: Enquiry Screen – Shipping Bill Tracking

|                                                                                         | BOOKING DETAIL |                                                                                                    |           |           |                                                                                                    |       |  |  |  |
|-----------------------------------------------------------------------------------------|----------------|----------------------------------------------------------------------------------------------------|-----------|-----------|----------------------------------------------------------------------------------------------------|-------|--|--|--|
|                                                                                         |                | Booking No : 200172002289<br>OBL / MAWB No : MASTER2510<br>HBL / HAWB No : 200172002289                                                       |           |           | Status : SHIPPED<br>Freight : COLLECT<br>Reference Number : N / 04 / 200172002289<br>Weight : 1000 Kgs<br>Volume : 10 CBM<br>Milestones |       |  |  |  |
| S.NO                                                                                    | POL            | ETD                                                                                                    | POD       | ETA       | VESSEL/FLIGHT/OTHERS                                                                                                    | MODE  |  |  |  |
| 1                                                                                       | Chennai        | 29-0ct-12                                                                                                    | Singapore | 31-Oct-12 | Tiger Cliff/456                                                                                                    | Ocean |  |  |  |
| 2                                                                                       | Singapor       | e 02-Nov-12                                                                                                    | Sydney    | 07-Nov-12 | Tiger River/654                                                                                                    | Ocean |  |  |  |
| REMAR                                                                                   |                |                                                                                                    |           |           |                                                                                                    |       |  |  |  |
| 26. Oct                                                                                 | 12             | Final destination has been channed                                                                                                    |           |           |                                                                                                    |       |  |  |  |
| 20-001-                                                                                 | 12             | rinai destination has been changed.                                                                                                    |           |           |                                                                                                    |       |  |  |  |
| 25-Oct-12                                                                               |                | Your shipment stuffed into container Size. 20' CONTAINER Container No: JKUS4577780 Stuffing on 26-OCT-12 Customs Seal: 778 Actual Seal : 897. |           |           |                                                                                                    |       |  |  |  |
| 25-Oct-12 This is only a booking information and subsequent milestones will be updated. |                |                                                                                                    |           |           |                                                                                                    |       |  |  |  |
|                                                                                         |                |                                                                                                    |           |           |                                                                                                    |       |  |  |  |

Figure 2: Result – Booking Detail with customer status update remark

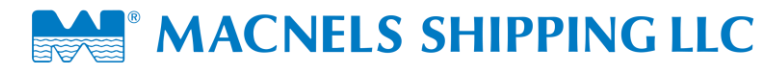

|      |                                                                                         |           | BOOKII    | NG DETAIL |                                                                                                    |       |
|------|-----------------------------------------------------------------------------------------|-----------|-----------|-----------|----------------------------------------------------------------------------------------------------|-------|
|      | Booking No : 200172002289<br>OBL / MAWB No : MASTER2510<br>HBL / HAWB No : 200172002289 |           |           | F         | Status : SHIPPED<br>Freight : COLLECT<br>Reference Number : IN / 04 / 200172002289<br>Weight : 1000 Kgs<br>Volume : 10 CBM<br>Milestones |       |
| S.NO | POL                                                                                     | ETD       | POD       | ETA       | VESSEL/FLIGHT/OTHERS                                                                                                    | MODE  |
| 1    | Chennai                                                                                 | 29-Oct-12 | Singapore | 31-Oct-12 | Tiger Cliff/456                                                                                                    | Ocean |
| 2    | Singapore                                                                               | 02-Nov-12 | Sydney    | 07-Nov-12 | Tiger River/654                                                                                                    | Ocean |
| -    |                                                                                         |           |           |           |                                                                                                    |       |

Figure 3: Result – Booking Detail without customer status update remark